## How to Download the AMJ Add-On

How to Download AMJ on the JIRA Server:

1. Login to JIRA using an Administrator account

2. Click on settings wheel:

| Ϋ́JIR/ | Das                             | hboards - Projects - Issues - Service Desk - Agile - eazyBl Creat            | Search          | ۰ ۵۰ م                    |  |
|--------|---------------------------------|------------------------------------------------------------------------------|-----------------|---------------------------|--|
| Syst   | JIRA ADMINISTRATION<br>Projects | ools +                                                                       |                 |                           |  |
| les.   | roduction                       | n                                                                            | Assigned to Me  | Issues<br>User management |  |
|        | Ÿ                               | Welcome to JIRA                                                              | A sticks former | System                    |  |
|        |                                 | Not sure where to start? Check out the JIRA 101 guide and Atlassian training | Activity Stream | Add-ons                   |  |
|        |                                 | You can customize this text in the Administration section.                   |                 |                           |  |

- 3. Click on "Add-ons"
- 4. A new screen will be loaded. Click on "Find new Add-ons"

| XJIRA Dashboards - Proje                                    | cts + Issues + Service Desk +                          | Agile - eazyBi | Create                          |                                                                                                    | Search | ٩ | ۰0 | 0+ 🔲+ |  |  |  |  |  |
|-------------------------------------------------------------|--------------------------------------------------------|----------------|---------------------------------|----------------------------------------------------------------------------------------------------|--------|---|----|-------|--|--|--|--|--|
| Administration Q Search JIRA admin                          |                                                        |                |                                 |                                                                                                    |        |   |    |       |  |  |  |  |  |
| Projects Issues User management System Add-ons              |                                                        |                |                                 |                                                                                                    |        |   |    |       |  |  |  |  |  |
| ATLASSIAN MARKETPLACE<br>Find new add-ons<br>Manage add-ons | Atlassian Marketpla<br>Discover powerful add-ons compo | ace for JIR    | A<br>A version via the Atlassia | n Marketplace. Manage add-ons.                                                                                                    |        |   |    |       |  |  |  |  |  |
| Purchased add-ons APPLICATION LINKS Application Links       | 2 J                                                    | 5              | Comala<br>Canvas                | The full of the second second |        |   |    |       |  |  |  |  |  |

- 5. Search for "AMJ Attachments Manager for Jira"
- 6. Click on "Install"
- 7. A window will appear to confirm the add-on is installed and ready to use